# PRACTICAL MACHINE SPECIFIC COMMANDS KRAKEN

## Myvizhi Esai Selvan Department of Chemical and Biomolecular Engineering University of Tennessee, Knoxville October, 2008

**Machine:** a Cray XT4 system with 4512 compute nodes (each with 4 cores) **Relevant webpages:** http://www.nics.tennessee.edu/computing-resources/kraken

#### I. How to connect

a. For Windows operating systems use ssh and on Linux operating systems for interactive window:

ssh userid@kraken.nics.tennessee.edu

Use your pin followed by the secured id to log in.

b. For using the password to log in, connect to

kraken-pwd.nics.tennessee.edu

A sftp session can not be started in this mode but you can monitor your jobs. You can not use the HPSS storage.

kraken.nics.tennessee.edu kraken-pwd.nics.tennessee.edu

#### II. How to compile and link

Kraken has two kind of nodes i) login nodes ii) compute nodes. Login nodes should be used for basic tasks such as file editing, code compilation, data backup and job submission. Only compute nodes can be used for production.

#### command: make

The make command uses the macros defined in the file "makefile" to compile and link the code.

The contents of the makefile are shown in Figure 1.

Additional comments on non-intuitive traits of the makefile in Figure 1.

- 1) Tabs appear after all colons (:). If you use spaces, it won't work.
- 2) If a space appears after back-slash (\), it won't work.

#### III. How to execute codes

- 1. Move to the lustre scratch directory
- 2. Copy the executable, input and batchscript file to the working subdirectory of scratch directory
- 3. Submit the job
- 4. Monitor job progress
- 1. Move to the lustre scratch directory

Compute nodes can see only lustre scratch directories. The kraken scratch directory is located at:

## cd /lustre/scratch/userid

where the subdirectory for the jobs can be created. If this is not done, you may see an error like:

aprun: [NID 94]Exec /lustre/scratch/userid/a.out failed: chdir /nics/b/home/userid No such file or directory

2. Copy the executable, input and batchscript file to the working directory

Copy your executable file, any input files, and the batch command file to your working subdirectory of the scratch directory. The executable file and input files are obvious. A sample command file, named, "batch.cmd", is shown in Figure 2. The command file determines the files for standard output and standard error. It sets the maximum time and the number of processors required.

#PBS -A UT-TENN0002
Specifies the account to be charged to #PBS -N mddriver280
Indicates the job name #PBS -j oe
Mentions job's standard output and error would be combined #PBS -1 walltime=12:00:00,size=8
The maximum time per processor is twelve hours for a small job. You can also set the number of nodes processors, so setting size=8, yields 8 cores.
Kraken has nodes which are quad-core in nature. Size in the above line must state a size which is a multiple of 4. The above line allocates 2 nodes (8 cores) to the

job.

#PBS -q batch

Directs the job to the specified queue but it is optional because the default queue is "batch" and the other is known as debug queue. In the batch queue it is redirected to other queues depending on the number of cores requested.

| Queue      | Min Size | Max Size | Max Wall<br>Clock Limit |  |  |  |  |
|------------|----------|----------|-------------------------|--|--|--|--|
| small      | 0        | 512      | 12:00:00                |  |  |  |  |
| *longsmall | 0        | 512      | 60:00:00                |  |  |  |  |
| medium     | 513      | 2048     | 24:00:00                |  |  |  |  |
| large      | 2049     | 8192     | 24:00:00                |  |  |  |  |
| capability | 8193     | 18040    | 48:00:00                |  |  |  |  |

For other PBS options refer to <u>http://www.nics.tennessee.edu/computing-resources/kraken/running-jobs/common-pbs-options</u>.

aprun -n 8 -N 4 ./mddriver

The above line runs the executable mddriver on 8 compute cores (-n) and uses 4 cores per socket(node)(-N).

3. Submit the job

On Kraken the compute nodes only have access to the lustre file system. (/lustre/scratch/[USERNAME]). You will run the job via the command "qsub [batch\_script]" You should do this from the directory in lustre in which you want to work. This directory should contain the executable "mddriver".

#### qsub batch.cmd

If successfully submitted, a job ID will be returned. This ID can be used to track the job.

4. Monitor job progress

#### qstat -a

Use the above command to check the status of submitted jobs. esaiselv@krakenl:~> qstat -a

nid00004: UT/NICS

| Job ID          | Username | Queue    | Jobname  | SessID | NDS | Tasks | Nemory<br>Memory | Req'a<br>Time | s | Elap<br>Time |
|-----------------|----------|----------|----------|--------|-----|-------|------------------|---------------|---|--------------|
|                 |          |          |          |        |     |       |                  |               | - |              |
| 100997.nid00004 | jpfaendt | longsmal | F3walkl  | 12478  | 1   | 16    |                  | 24:00         | Ε |              |
| 100998.nid00004 | jpfaendt | longsmal | F3walk2  | 12596  | 1   | 16    |                  | 24:00         | Ε |              |
| 101097.nid00004 | jpfaendt | large    | test4    |        | 1   | 2600  |                  | 14:00         | Q |              |
| 101098.nid00004 | jpfaendt | large    | test5    |        | 1   | 2600  |                  | 14:00         | Н |              |
| 101390.nid00004 | acarr    | small    | LD_450   | 30809  | 1   | 48    |                  | 12:00         | R | 05:34        |
| 101395.nid00004 | andrew   | medium   | £40.035c | 14588  | 1   | 1536  |                  | 01:30         | R | 01:14        |

The S denotes the status of the job R – Running, Q – Queued, C – Recently completed, H – held, E – Exiting after having run.

When the job is done, all your output files, standard output, and standard error are located in the working directory.

If you make a mistake and need to kill a job, use **qdel** with the job id.

Other useful commands to monitor the job can be found in <u>http://www.nics.tennessee.edu/computing-resources/kraken/running-jobs/monitoring-job-status</u>

## IV. Conversion of Newton Code to kraken

Replace flush\_ with flush in the code.

## IV. Debugging

For debugging use interactive jobs submitted in the debug queue. The maximum clock limit is 2 hours.

qsub -I -A XXXYYY -q debug -V -l size=16,walltime=1:00:00 - I - starts interactive - A XXXYYY - account XXXYYY to be charged To kill the job use the command **exit** 

## IV. Scheduling Policy

First In First out policy. The job priority increases with

- 1. short clock limit
- 2. large number of processors
- 3. waiting period

.SUFFIXES: .f COMP = ftnOPT = -O3 - tp barcelona-64 MAIN\_LIB\_DIR = OTHER\_MAIN\_LIB\_DIR = SCALAPACK LIB DIR = \$(OTHER MAIN LIB DIR) BLACS LIB DIR = \$(OTHER MAIN LIB DIR) PLBAS\_LIB\_DIR = \$(OTHER\_MAIN\_LIB\_DIR) LIB\_SCALAPACK =  $LIB_BLACS =$  $LIB_PBLAS =$  $LIB_BLAS =$ LIB = \$(LIBSCALAPACK) \$(LIB\_PBLAS) \$(LIB\_BLAS) \$(LIB\_BLACS) TARGETS = mddriver $OBJS = md_mix_v70.0$  transport\_d.o md\_mpi\_extras.o pbc\_multi.o linkedcell.o \ self d corr.o transport dmut.o onsagerL.o onsagerL corr.o adriver.o \ md\_ewald\_real.o md\_ewald\_reciprocal.o erfc.o xinvmat.o \ make\_molecules.o droulet.o intra\_001.o intra\_002.o intra\_003.o \ ewald\_real\_correct.o ewald\_recip\_correct.o pair\_corr\_f.o w\_cluster.o \ h3o\_stats.o profiles.o restart.o reaction.o trigger.o local\_eqb.o mddriver: \$(OBJS) \$(COMP) -o mddriver \$(OPT) \$(OBJS) \$(LIB) clean: \rm -f \*.o \$(TARGETS) \*.mod all: \$(TARGETS) .f.o: \$(COMP) \$(OPT) \$(INCCH) -c \$<

Figure 1. Contents of makefile

#!/bin/ksh
#PBS -A UT-TENN0002
#PBS -N mddriver280
#PBS -j oe
#PBS -q batch
#PBS -l walltime=12:00:00,size=16
\$PBS -W group\_list=users
cd \$PBS\_O\_WORKDIR
aprun -n 16 -N 4 ./mddriver

Figure 2. Sample command file, "batch.cmd", for a batch job